## **Updating Member Email in MAGIC (HR/CMS Agencies)**

| MAGIC<br>Group Insurance Commi | <u>Ssion</u>               |                           |  |
|--------------------------------|----------------------------|---------------------------|--|
| Insured GIC ID                 | Search By Insured GIC ID / | Employee ID/ Reference ID |  |
| Insured Name Search            | Last Name                  | First Name                |  |
| Family Name Search             | Family Last Name           | Family First Name         |  |
|                                | Search                     |                           |  |

• Step 1: From the MAGIC **Search** page enter the member's information.

| MAGIC<br>Group Insurance Commission  |                 |                       |                                 |                  |            |  |  |  |
|--------------------------------------|-----------------|-----------------------|---------------------------------|------------------|------------|--|--|--|
| Search Insured Medical EOI myGICLINK |                 |                       |                                 |                  |            |  |  |  |
| Edit Phone/Email                     |                 |                       |                                 |                  |            |  |  |  |
| GIC-ID:                              | XXX - XX - 0179 | NAME:                 | EMPLOYEE, TEST                  | SEX:             | MALE       |  |  |  |
| SSN:                                 | XXX - XX - 0179 | ADDRESS:              | 1 TEST ST.<br>BOSTONMA<br>02176 |                  |            |  |  |  |
| EMPLOYEE ID:                         | 000001          | _                     |                                 |                  |            |  |  |  |
| STATUS:                              | ACT             | AGENCY /<br>DIVISION: | GIC / 1000                      | DOB:             | 01/01/1935 |  |  |  |
| HIRE DATE:                           | 03/01/2005      | SALARY (\$):          | 50,000.00                       | SALARY EFF DATE: |            |  |  |  |
| FULL TIME HOURS:                     | 40.00           | STANDARD<br>HOURS:    | 40.00                           |                  |            |  |  |  |
| REFERENCE NO:                        | HPM99007C       | TERM DATE:            |                                 | TERM REASON:     |            |  |  |  |

• Step 2: Click Edit Phone/Email from the member's record.

| MAC<br>Group Insurance                                     |                                        | -<br>m                          |                                                                                                    |                                                                    |                                           |                       |                     |
|------------------------------------------------------------|----------------------------------------|---------------------------------|----------------------------------------------------------------------------------------------------|--------------------------------------------------------------------|-------------------------------------------|-----------------------|---------------------|
| Search                                                     | Insured                                | Medical EOI                     | myGICLINK                                                                                                    |                                                                    |                                           |                       |                     |
| Back to Insured                                            | Back to Sea                            | arch                            |                                                                                                    |                                                                    |                                           |                       |                     |
| Contact Info<br>Important! The Gill<br>to also make the ch | rmation-<br>C receives<br>hange in the | employee contac<br>HRCMS payrol | t information, including emains in the state of the state of the state | il, from the HRCMS payroll system<br>always have the most up-to-da | tem. If you have chang<br>te information. | ed this employee's em | ail, please be sure |
| Home/Cell<br>Phone                                         |                                        |                                 | Home Email                                                                                                    |                                                                    |                                           |                       |                     |
| Preferred Phone                                            |                                        |                                 | Preferred Email                                                                                                    |                                                                    |                                           |                       |                     |
| Work Phone                                                 |                                        |                                 | Work Email                                                                                                    |                                                                    |                                           |                       |                     |
| Submit                                                     |                                        |                                 |                                                                                                    |                                                                    |                                           |                       |                     |

- Step 3: Enter the member's **<u>Preferred Email</u>** address.
- Step 4: Click Submit.